# Mise à Jour des Paramètres de Langue sur HME CLOUD® et ZOOM Nitro®

Référez-vous aux instructions suivantes pour mettre à jour les paramètres linguistiques du portail HME CLOUD et des modèles de tableaux de bord ZOOM Nitro.

### Réglage de la langue de votre portail HME CLOUD

HOSPITALITY

& SPECIALTY COMMUNICATIONS

НМ

- 1. Sur la page de connexion HME CLOUD, cliquez sur le menu déroulant **LANGUAGE** (Langue) dans le coin supérieur droit pour sélectionner la langue de votre choix.
- 2. Saisissez votre USERNAME (Nom d'Utilisateur) et votre PASSWORD (Mot de Passe). Puis, cliquez sur Login (Connexion).

|          |                      | LANGUAGE English        |
|----------|----------------------|-------------------------|
|          |                      | Deutsch                 |
|          |                      | Español                 |
|          |                      | Español (Latinoamérica) |
|          |                      | Français                |
| USERNAME | hmeeats@hme.com      | Français (Canada)       |
| PASSWORD | •••••                |                         |
|          | Login                |                         |
|          | I forgot my password |                         |
|          |                      |                         |
|          |                      |                         |
|          |                      |                         |

Vous pouvez également changer la langue du portail HME CLOUD sur la page d'Accueil.

- 3. Cliquez sur l'icône Profil dans le coin supérieur droit
- 4. Sélectionnez LANGUAGE (Langue) dans les options déroulantes.

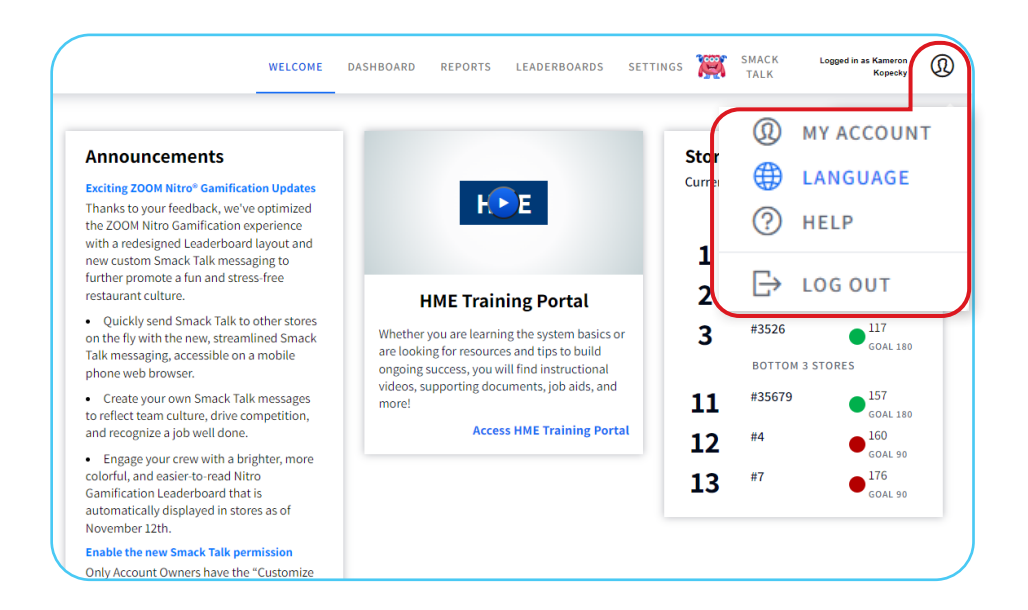

5. Cliquez sur le menu déroulant sous **Language** (Langue) et sélectionnez la langue de votre choix.

| nt | new custom Smack Talk messaging to                                                                                                    |                                                                                                    |
|----|----------------------------------------------------------------------------------------------------|----------------------------------------------------------------------------------------------------|
|    | Language                                                                                                    | HME Training Porta<br>er you are learning the system<br>oking for resources and tips to t<br>ng success, you will find instruct<br>s, supporting documents, job ai |
|    | English<br>Deutsch<br>Español<br>Español (Latinoamérica)<br>Français<br>Français (Canada)<br>Réview die aniach fair user daudes for modifie | Access HME Traini                                                                                                    |

6. Cliquez sur le **bouton bleu** pour définir votre langue.

| Pexpérience de ludification de ZOOM NITRO                                                                                                    | l'expérience de ludification de ZOOM NITRO                                                                                                    |  |  |  |  |  |
|----------------------------------------------------------------------------------------------------|----------------------------------------------------------------------------------------------------|--|--|--|--|--|
| Eangue<br>Français V<br>Annuler<br>Paramétrer la langue<br>avec un Leaderboard de ludincauon Nuro<br>plus coloré et plus facile à lire,<br>automatiquement affiché dans les magasins<br>à partir du 12 novembre. | tail de formation I<br>appreniez les bases du syst<br>soyez à la recherche de ress<br>pour assurer votre réussite,<br>e des vidéos pédagogiques, e<br>its d'aide et plus encore!<br>ccéder au portail de forma |  |  |  |  |  |

## Réglage de la Langue du tableau de bord ZOOM Nitro

1. Sélectionnez **LEADERBOARDS** dans la barre de navigation supérieure de la page d'Accueil.

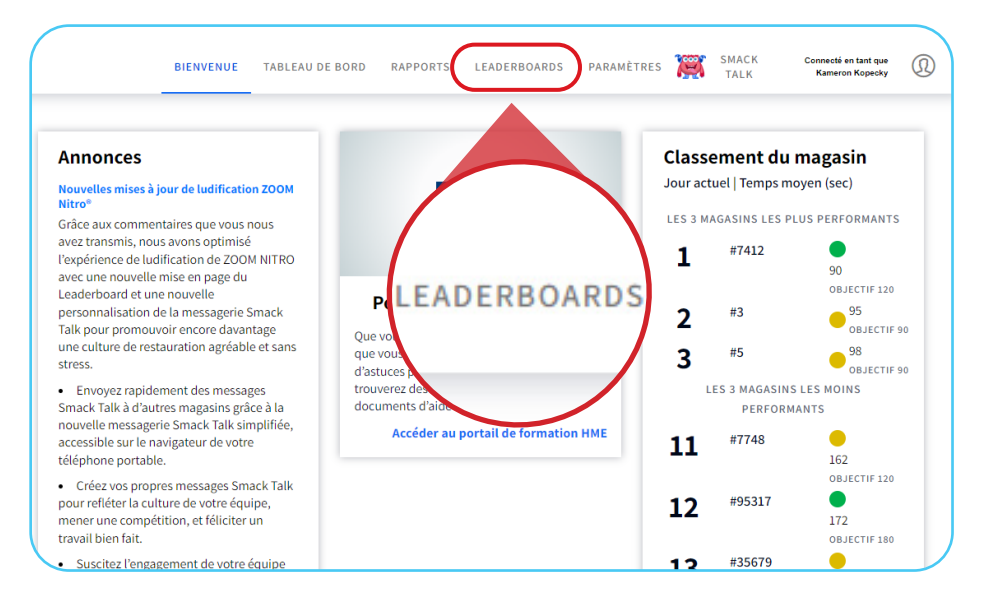

2. Sélectionnez **MODÈLES** dans la barre de navigation supérieure gauche.

| HMECLOUD                       |                        |                                                          |                   | BIENVEN     | UE TABLEAU D | E BORD RAPPORTS LEADERBOARD   |
|--------------------------------|------------------------|----------------------------------------------------------|-------------------|-------------|--------------|-------------------------------|
| Modèles                        | LLES COMPÉTITIONS PRIX | SMACK TALK AVATAR                                        | IS PARAMÈTRES DES | ANNONCES    |              | Créer Un Nouveau Modèle       |
| NOM                            | MODE                   | LES                                                      | FORMAT D'HEURE    | INDICATEURS | HISTORIQUE   | ACTIONS                       |
| Default Template (M<br>défaut) | lodèle par             |                                                          | Minutes:Secondes  | Total voie  | 0            | Aperçu   Modifier             |
| French template                |                        | node du jour actuelle  <br>Période du jour<br>précédente | Minutes:Secondes  | Total voie  | 0            | Aperçu   Supprimer   Modifier |
| Hour Metric                    | 1                      | Heure actuelle   Heure<br>précédente                     | Minutes:Secondes  | Total voie  | 0            | Aperçu   Supprimer   Modifier |
| No Goal                        | 0                      | Heure actuelle   Heure<br>précédente                     | Minutes:Secondes  | Total voie  | 0            | Aperçu   Supprimer   Modifier |
| Test 2                         | 1                      | Jour actuel                                              | Minutes:Secondes  | Total voie  | 0            | Aperçu   Supprimer   Modifier |
| Day metric                     | 0                      | Jour actuel   Jour<br>précédent                          | Minutes:Secondes  | Total voie  | 0            | Aperçu   Supprimer   Modifier |

3. Sélectionnez **Créer un Nouveau Modèle** ou **Modifier** sur le côté droit de la page pour modifier un modèle existant.

|    |             |            | Créer Un Nouveau Modèle       |
|----|-------------|------------|-------------------------------|
| ε  | INDICATEURS | HISTORIQUE | ACTIONS                       |
| 85 | Total voie  | 0          | Aperçu Modifier               |
| es | Total voie  | 0          | Aperçu   Supprimer   Modifier |
| es | Total voie  | 0          | Aperçu   Supprimer   Modifier |
| 25 | Total voie  | 0          | Aperçu   Supprimer   Modifier |

Dans la section Paramètres, cliquez sur la liste déroulante sous LANGUE sur le côté droit de la page.

5. Sélectionnez la langue souhaitée pour l'affichage de votre classement.

| à jour l'affichage de tous les Leaderboards utilisant ce r | modèle.                   |
|------------------------------------------------------------|---------------------------|
| Paramètres                                                 |                           |
| AFFICHER L'OBJECTIF ①                                      | FORMAT D'HEURE            |
| Voir l'objectif Cacher l'objectif                          | Minutes:Secondes Secondes |
| TYPE D'OBJECTIF                                            | LANGUE                    |
| Expert Période du jour                                     | Español ^                 |
| COULEURS PRINCIPALES DE L'OBJECTIF                         | Deutsch                   |
| < OBJECTIF A                                               | Español                   |
| #00B04C                                                    | Español (Latinoamérica)   |
| < OBJECTIF B                                               | Français                  |
| #DCBA00                                                    | Français (Canada)         |

#### 6. Cliquez sur **Sauvegarder**.

**Remarque** : La Modification des Paramètres du modèle entraîne la mise à jour de l'affichage de tous les Leaderboards utilisant le modèle.

| ME CLOUD'                                                                                     |                |                        |                         | BIENVENUE TABLEA            | U DE BORD RAPPORTS     | LEADERBOARDS       | PARAMÈTRES  | SMAC<br>TALK |
|-----------------------------------------------------------------------------------------------|----------------|------------------------|-------------------------|-----------------------------|------------------------|--------------------|-------------|--------------|
| EADERBOARDS MODÈLES COMPÉTITIONS                                                              | PRIX SMACK TA  | ALK AVATARS            | PARAMÈTRES DES ANNONC   | ES                          |                        |                    |             |              |
| <annuler et="" les="" modèles<br="" retourner="" tous="" vers="">Modifier un modèle</annuler> | ()Veuillez r   | noter que modifier     | ces paramètres mettr    | a à jour l'affichage de tou | us les Leaderboards ut | ilisant ce modèle. |             |              |
| Général                                                                                       | Sections       |                        |                         | Paramètres                  |                        |                    |             |              |
| NOM DU MODÈLE                                                                                 | SECTIONS DU LE | ADERBOARD <sup>©</sup> | CLASSER LES<br>COLONNES | AFFICHER L'OBJECTI          | Cacher l'objectif      | FORMAT D'HEUR      | E<br>es Sec | condes       |
| AFFICHAGE DU MAGASIN <sup>®</sup>                                                             | Voitures 🕸     | Heure actuelle         | × % l'objectif 🗇        | TYPE D'OBJECTIF (1)         |                        | LANGUE             |             |              |
| Nom du magasin Numéro du magasin                                                              | 4              | 44165<br>55171         | 210                     | Expert<br>COULEURS PRINCIPA | Période du jour        | Français           | SNDUFE (1)  | ~            |
| SYNTHÈSE<br>CRÉÉ PAR<br>admin@hme.com 05/27/21 09:12PM                                        |                | 66188                  | 210                     | < OBJECTIF A                |                        |                    | ENDUES ©    | clure        |
| NIS À JOUR PAR<br>HMESalesDemo@hotmail 11/11/21 10:16PM                                       | ∓ Ajo          | uter une section (raci | itatir)                 | < OBJECTIF B                |                        | Total voie         | Tota        | Il voie 2    |
| UTILISÉ PAR<br>🔗 3 Leaderboards 🗸 🗸 🗸                                                         | `              |                        | *                       | < OBJECTIF C<br>#B40000     |                        |                    |             |              |
|                                                                                               |                |                        |                         |                             |                        |                    |             |              |
|                                                                                               |                |                        |                         |                             |                        | Annul              | ler Sau     | vegarder     |
|                                                                                               |                |                        |                         |                             | and a second second    |                    |             |              |

7. Votre classement reflète désormais la langue sélectionnée.

| FIME CLOUD Drive Thru Leaderboard |     | Hora actu | al                       |     | Parte del día a | ctual                    |
|-----------------------------------|-----|-----------|--------------------------|-----|-----------------|--------------------------|
| ¡Somos los líderes!               | 8   | <b>6</b>  | Ō                        | 8   | ÷               | Ō                        |
|                                   | 83% | 27        | 2:10 / 3:00              | 74% | 128             | 2:13 / 3:00              |
| 2 Newport                         | 77% | 27        | 2:01 / 3:00              | 78% | 146             | 2:05 / 3:00              |
| 3 Houston                         | 76% | 21        | 2:24 / 3:00              | 79% | 120             | 2:24 / 3:00              |
| 4 Greenville                      | 66% | 11        | 2:37 / 3:00              | 68% | 138             | <mark>2:35</mark> / 3:00 |
| 5 Aurora                          | 65% | 39        | 2:48 / 3:00              | 64% | 119             | <mark>2:46</mark> / 3:00 |
| 6 Milton                          | 62% | 11        | 2:56 / 3:00              | 56% | 115             | <mark>2:53</mark> / 3:00 |
| 7 Kearney                         | 57% | 22        | <b>3:07</b> / 3:00       | 59% | 93              | <mark>3:08</mark> / 3:00 |
| 8 Hamilton                        | 54% | 24        | 3:21 / 3:00              | 53% | 124             | <mark>3:23</mark> / 3:00 |
| 9 Manchester                      | 53% | 44        | <mark>3:09</mark> / 3:00 | 57% | 144             | 3:20 20                  |

#### Pour obtenir de l'aide, contactez le support de HME au 800.848.4468 ou : support@hme.com

**Portail de Formation de HME** 

Trouvez des vidéos, des documents d'appui et d'autres guides de formation.

www.hme.com/training Scanner pour Visiter >

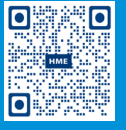

4 de 4

© 2022 HM Electronics, Inc. Le logo et les noms de produits de HME sont des marques commerciales ou des marques déposées de HM Electronics, Inc. 5.25.22